# **Approving Positions in Interfolio**

1. Click "Review Position" in the email notification that you receive. If you lose track of the email, follow the steps below in 1a.

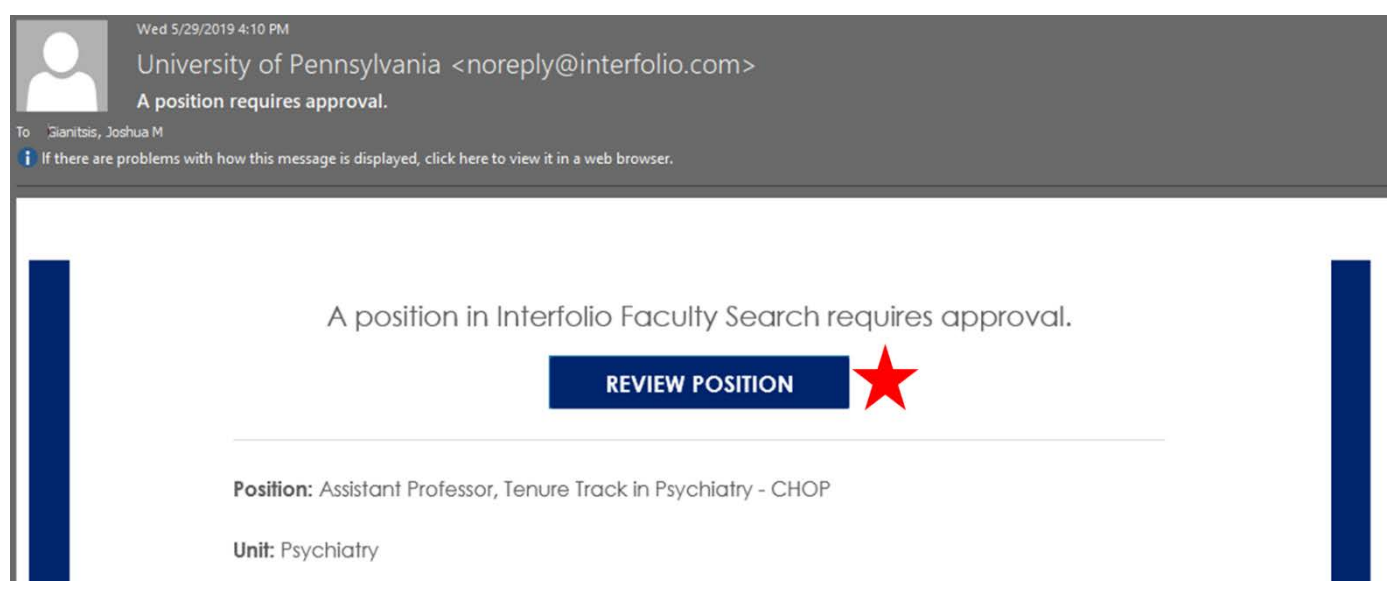

a. If you lose track of the email, you can login to Interfolio at <u>https://home.interfolio.com/31697</u> or by selecting "Interfolio" under *Faculty Administration* in <u>my.med.</u>

| × 🗞 Penr                  | 1                                                                                                    | Josh Gianitsis 🗸 |
|---------------------------|----------------------------------------------------------------------------------------------------|------------------|
| Home<br>Faculty Search    | Welcome back, Josh Gianitsis                                                                                            |                  |
| Positions                 | Your Action Items                                                                                                    |                  |
| Reports<br>Users & Groups | Assistant Professor, Tenure Track in Psychiatry - CHOP Approval Required Psychiatry   Standing Faculty   Faculty Search | ٥                |

- i. The position requiring approval may be listed in the "Your Action Items" section. If so, click the name of the position.
  - 1. Alternatively, click "Positions" on the left.
  - 2. Click the name of the position you need to reviews

| Туре                                                                                              | Status                                                                  | Active or Closed?                                                |              |
|---------------------------------------------------------------------------------------------------|-------------------------------------------------------------------------|------------------------------------------------------------------|--------------|
| All Types 🗸                                                                                       | All Statuses 🗸                                                          | Active                                                           | ~            |
| Position *                                                                                        | Status 🗢                                                                | Application Information 🗢                                        | EEO<br>Notes |
| Assistant Professor, Tenure Track in Psychiat<br>CHOP<br>Psychiatry   Standing Faculty   ID:47422 | Try -<br>Waiting For Approval<br>Step 2 of 2: Faculty Search<br>Advisor | <b>0</b> applications<br>Open from: Jun 4, 2019 - Jun 4,<br>2021 |              |

## 2. Review Position Details

# University of Pennsylvania > Positions > Assistant Professor, Tenure Track in Position Actions 🗸 **Psychiatry - CHOP** Current Step Send back Approve Step 2 of 2: Faculty Search Advisor Currently assigned to Karen Grasse (grasse@upenn.edu) Josh Gianitsis (joshmcg@upenn.edu) Position Details Applicant Review Details Internal Information Position Information Fdi Unit Psychiatry Position Type Location Standing Faculty Philadelphia, PA URL

http://apply.interfolio.com/63672

Use the URL to announce your opening online. The position can be published once it is approved

| Open Date   | Close Date  |
|-------------|-------------|
| Jun 4, 2019 | Jun 4, 2021 |

#### Description

The Children's Hospital of Philadelphia and the Department of Psychiatry at the Perelman School of Medicine at the University of Pennsylvania seek candidates for several Assistant Professor positions in the tenure track. Expertise is required in the specific area of adolescent psychiatry, with a focus on behavioral disorders. Teaching responsibilities may include mentoring students, residents and fellows and course lecturing.

Clinical responsibilities may include providing essential contributions to the clinical programs of the department, including substantial teaching and/or independent contributions to clinical research programs. Publications may derive from clinical observations or from participation in studies.

Research or scholarship responsibilities may include the development of an independent research program that is synergistic with the scientific and clinical missions of the Department of Psychiatry.

Applicants must have an M.D. or Ph.D. or M.D./Ph.D. degree. Board certified or eligible in Psychiatry.

- a. Note You are able to edit the position details if you do not want to send the position back for something minor.
  - i. Click "Edit"
  - ii. Update the necessary information.
  - iii. Click "Save and Continue" at the bottom of the page to save any updates.
  - iv. Navigate back to Step 1 above to access the review and approval portal.

3. Review Required Documents and Committee Members

| Assistant Professor, Tenure Track in<br>Psychiatry - CHOP |                                                                                                |                                                    |                   |
|-----------------------------------------------------------|------------------------------------------------------------------------------------------------|----------------------------------------------------|-------------------|
| Curren                                                    | t Step                                                                                         |                                                    | Send back Approve |
| Step                                                      | 2 of 2: Faculty Se                                                                             | arch Advisor                                       |                   |
| Curren<br>Karen<br>Josh G<br>Positio                      | tly assigned to<br>Grasse (grasse@upenn.e<br>ianitsis (joshmcg@upeni<br>n Details Applicant Re | du)<br>n.edu)<br>view Details Internal Information |                   |
| *                                                         | Required Documents                                                                             |                                                    | Edit              |
| Docum                                                     | ent Type                                                                                       | Number Required                                    |                   |
| Cover L                                                   | .etter                                                                                         | 1                                                  |                   |
| C.V.                                                      |                                                                                                | 1                                                  |                   |
| >                                                         | Required Forms                                                                                 |                                                    | Edit              |
| >                                                         | Criteria                                                                                       |                                                    | Edit              |
| *                                                         | Committee Members                                                                              |                                                    | Edit              |
| Name                                                      |                                                                                                | Email                                              | Role              |
| UPenn                                                     | SOM API User                                                                                   | upenn_som_apiuser@interfolio.com                   | Committee Manager |
| JANE V                                                    | VALTMAN                                                                                        | jwaltman@upenn.edu                                 | Committee Manager |
| Karen Grasse                                              |                                                                                                | grasse@upenn.edu                                   | Evaluator         |
| Josh Gianitsis                                            |                                                                                                | joshmcg@upenn.edu                                  | Evaluator         |
| ROBERT LEAHY III                                          |                                                                                                | rorie@upenn.edu                                    | Evaluator         |
| KIMBERLY HAEBEL                                           |                                                                                                | khaebel@upenn.edu                                  | Evaluator         |

- a. **Note** You are able to add additional required documents or edit the committee membership if you do not want to send the position back for updating by the faculty coordinator.
  - i. Click "Edit"
  - ii. Update the necessary information.
  - iii. Click "Save and Continue" at the bottom of the page to save any updates.
  - iv. Navigate back to Step 1 above to access the review and approval portal.

4. Approve or Send back the Position

# University of Pennsylvania > Positions > Assistant Professor, Tenure Track in Psychiatry - CHOP

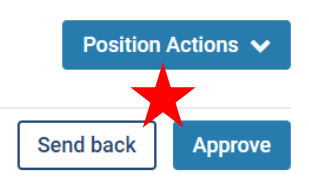

Current Step

Step 2 of 2: Faculty Search Advisor

#### Currently assigned to

Karen Grasse (grasse@upenn.edu) Josh Gianitsis (joshmcg@upenn.edu)

Position Details Applicant Review Details Internal Information

### a. If you approve the position, select "Approve." A personalized message is not required, and click "Send."

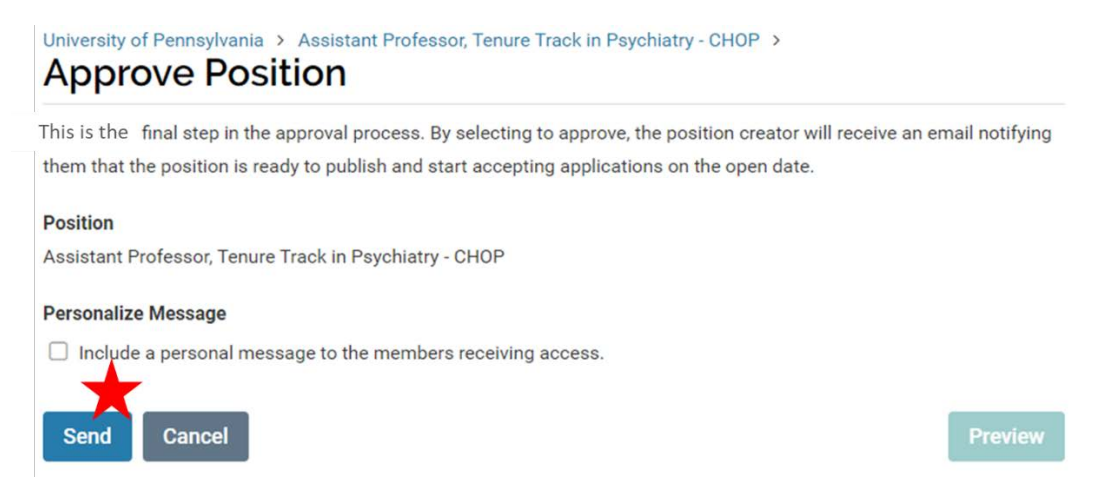

b. If you send the position back, please be sure to send it back to the "Position Creator", and include a note about what needs to be updated.

| Assistant Professor, Tenure Track in Psychiatry - CHOP<br>Send To *<br>Position Creator: UPenn SOM API User (upenn_som_apiuser@interfolio.com)<br>Personalize Message<br>Include a personal message to the members receiving access<br>From Name<br>Josh Gianitsis<br>Reply to email address<br>Joshmog@upenn.edu<br>Subject *<br>Please Update<br>Message *<br>Please update the job responsibilities to better describe the clinical role within the department and resubmit.<br>bet p<br>Asside Concel                                                                                                    | Position                                                                                                    |
|----------------------------------------------------------------------------------------------------|----------------------------------------------------------------------------------------------------|
| Send To *<br>Position Creator: UPenn SOM API User (upenn_som_apiuser@interfolio.com)<br>Personalize Message<br>include a personal message to the members receiving access<br>From Name<br>Josh Gianitsis<br>Reply to email address<br>joshmog@upenn.edu<br>Subject *<br>Please Update<br>Message *<br>Please update the job responsibilities to better describe the clinical role within the department and resubmit.<br>better p<br>Sond Concel                                                                                                    | Assistant Professor, Tenure Track in Psychiatry - CHOP                                                                                              |
| Position Creator: UPenn SOM API User (upenn_som_apiuser@interfolio.com)         Personalize Message         Include a personal message to the members receiving access         From Name         Josh Gianitsis         Reply to email address         joshmog@upenedu         Subject *         Please Update         Message *         Image: Image: Im                                                                                                    | Send To *                                                                                                    |
| Personalize Message<br>C Include a personal message to the members receiving access<br>From Name<br>Josh Gianitsis<br>Reply to email address<br>Joshmog@upenedu<br>Subject *<br>Please Update<br>Message *<br>Please update the job responsibilities to better describe the clinical role within the department and resubmit.<br>bet p<br>Sond Concel                                                                                                    |                                                                                                    |
| Personalize Message         Include a personal message to the members receiving access         From Name         Josh Gianitais         Reply to email address         joshmog@upenn.edu         Subject *         Please Update         Message *         Image: Image: Ima                                                                                                    | Position creator: Openin Som API user (upenin_som_apiuser@interrolio.com)                                                                           |
| Include a personal message to the members receiving access.         From Name         Josh Gianitsis         Reply to email address         joshmog@upenn.edu         Subject *         Please Update         Message *         Please update the job responsibilities to better describe the clinical role within the department and resubmit.         bet p         bet p         And         Cancel                                                                                                    | Personalize Message                                                                                                    |
| From Name         Josh Gianitsis         Reply to email address         joshmog@upenn.edu         Subject *         Please Update         Message *         Image: Image: Im                                                                                                    | Include a personal message to the members receiving access.                                                                                         |
| From Name         Josh Gianitsis         Reply to email address         joshmog@upenn.edu         Subject *         Please Update         Message *         Im Im J B I I_x   I = I + I + I + I + I + I = Ω         Please update the job responsibilities to better describe the clinical role within the department and resubmit.         boot p         Boot p         P         Sound       Capped                                                                                                    |                                                                                                    |
| Josh Gianitsis Reply to email address joshmog@upenn.edu Subject * Please Update  Message *  Please update the job responsibilities to better describe the clinical role within the department and resubmit.  bod p  Sond Concel  Provided  Provided Provided Provided | From Name                                                                                                    |
| Reply to email address         joshmog@upenn.edu         Subject *         Please Update         Message *         Im Im Im Im Im Im Im Im Im Im Im Im Im I                                                                                                    | Josh Gianitsis                                                                                                    |
| joshmog@upenn.edu<br>Subject *<br>Please Update<br>Message *<br>□ □ □ B I I <sub>x</sub>   = :: : : : : : : : : : : : : : : : :                                                                                                     | Reply to email address                                                                                                    |
| Subject *         Please Update         Message *         Im Im IF IF IF IF IF IF IF IF IF IF IF IF IF                                                                                                    | joshmcg@upenn.edu                                                                                                    |
| Please Update  Message *                                                                                                    | Subject *                                                                                                    |
| Message       Image: B I I_x   Image: Image:                                         | Please Update                                                                                                    |
| Message *         Image: B       I       I_x       Image: Image: Image                                                                                     |                                                                                                    |
| Image: B I I I k   I = I = II II II   II = III III Ω         Please update the job responsibilities to better describe the clinical role within the department and resubmit.         bod p         Sond       Cancel                                                                                                    | Message *                                                                                                    |
| Please update the job responsibilities to better describe the clinical role within the department and resubmit.                                                                                                    | $\fbox{\ } \fbox{\ } \blacksquare \ \blacksquare \ I \ I_x \mid \coloneqq \ \eqqcolon \ \Downarrow \ \circledast \ \Cap \mid \blacksquare \ \Omega$ |
| Sond Cancel Provide                                                                                                    | Please update the job responsibilities to better describe the clinical role within the department and resubmit.                                     |
| Sond Cancel Provide                                                                                                    |                                                                                                    |
| Sond Cancel Provide                                                                                                    |                                                                                                    |
| Sond Cancel Provide                                                                                                    |                                                                                                    |
| Sond Cancel Provide                                                                                                    |                                                                                                    |
| Sand Cancel Praview                                                                                                    | bod p                                                                                                    |
| Send Cancel Preview                                                                                                    | <b>X</b>                                                                                                    |
|                                                                                                    | Send Cancel Preview                                                                                                    |